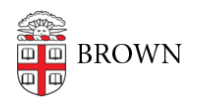

Knowledgebase > Teaching Learning and Research > Rosetta Stone > Turn Off Speech Recognition in Rosetta Stone

Turn Off Speech Recognition in Rosetta Stone

Rick - 2025-08-23 - Comments (0) - Rosetta Stone

If you wish to continue without speech recognition, you can turn it off through the **Microphone Setup** screen.

### You'll see the microphone selection screen, if:

- your previously-selected microphone isn't detected
- you're using a new microphone.

#### **Microphone Setup**

### **Online Subscription:**

1. You will need to first start a lesson. Once you are in a lesson you will see the options shown below:

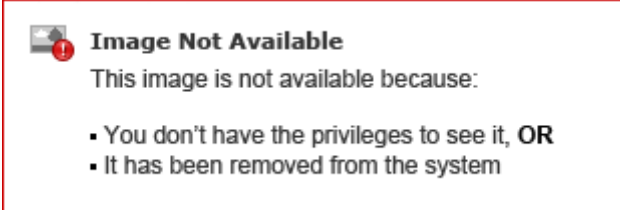

2. Click on the gear icon shown above. Then continue with the steps here:

## For the CD or Download program installed on your computer:

- 1. Click continue next to your learner name to get to the Homescreen..
- Click the Gear icon (shown below) in the Rosetta Course toolbar on the upper right of the screen

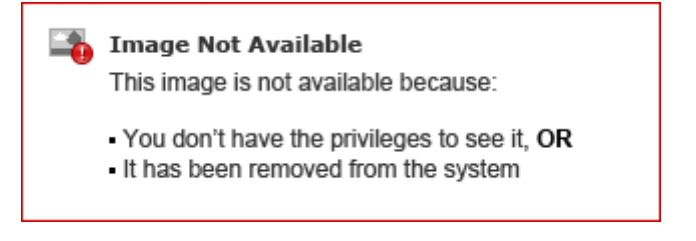

1. Select Change Settings (shown above) from the drop-down menu.

2. Follow the steps below:

# Change Speech Settings:

- 1. A new window will pop up, click the **Audio Settings** tab.
- 2. Un-check the box next to  $\ensuremath{\textbf{Use speech recognition}}$  .

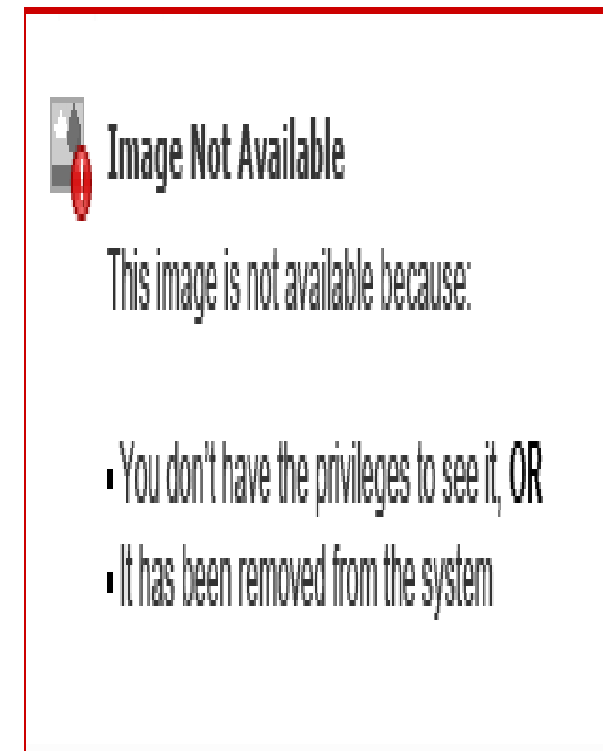